# Coda 2023: Escudos de preservação na Amazônia Legal

# Buscando dados

#### http://bit.ly/escudos-verdes

Downloads devem ser feitos no Disco Local (C:), na pasta de projetos

- 1. Acervo fundiário do Incra
- 2. Áreas de Quilombolas
- 3. Rondônia
- 4. Download
- 5. Áreas de Quilombolas\_RO.zip

#### 1. TerraBrasilis

- 2. Estados da Amazônia Legal
- 3. Download
- 4. Incremento no desmatamento shapefile
- 5. Download

## Coletando dados

- 1. Extrair conteúdo zip (opcional)
- 2. Nomes devem evitar: espaços, cedilha, acentuação e caminhos longos

# No QGis:

## Iniciando QGIS

1.Abrir o QGIS 2.Novo projeto

# Importando dados

- 1. Navegador
- 2. C:/
- 3. Documentos
- 4. quil\_amazon

- 5. states
- 6. prodes

## Análise da tabela de atributos

- 1.Clique na camada (botão direito)
- 2. Tabela de atributos
- 3. Analisar informações

#### Cortando área de desmatamento dentro dos quilombos

- 1. Clicar na camada
- 2. Vetor
- 3. Geoprocessamento
- 4. Vetor
- 5. Intersecção
- 6. Dissolver

#### Calculando área de desmatamento

- 1. Tabela de atributos
- 2. Calculadora de atributos
- 3. criar novo atributo área
- 4. Valor decimal
- 5. precisão alta 5
- 6. Geometría
- 7. \$area (m2 = /10000000 para km2)

## Área ao redor dos quilombos (buffer)

- 1.Vetor
- 2. geoprocessamento
- 4. buffer
- > refazer o cálculo que fizemos pra dentro do polígono